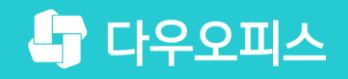

TEAM 다우오피스 운영팀

# 새로운 일하는 방식, 올인원 그룹웨어 다우오피스 상단 메뉴 관리 방법

조급 사용자를 위한 조립 기이드!

orth

### 새로운 일하는 방식 **다우오피스**

## 상단 메뉴 관리 방법

- " 메뉴 설정 정보 확인
- <sup>2</sup> 메뉴별 접근 권한 관리
- <sup>3)</sup> 메뉴 삭제 방법
- ᅨ 메뉴 수정 방법
- <sup>\*</sup> 메뉴 추가 방법
- \* 링크 메뉴 추가 방법
- "카테고리 추가 방법

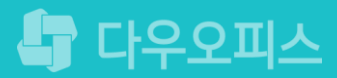

### 1) 메뉴 설정 정보 확인

관리자 페이지의 메뉴관리에서 메뉴설정 정보를 확인합니다.

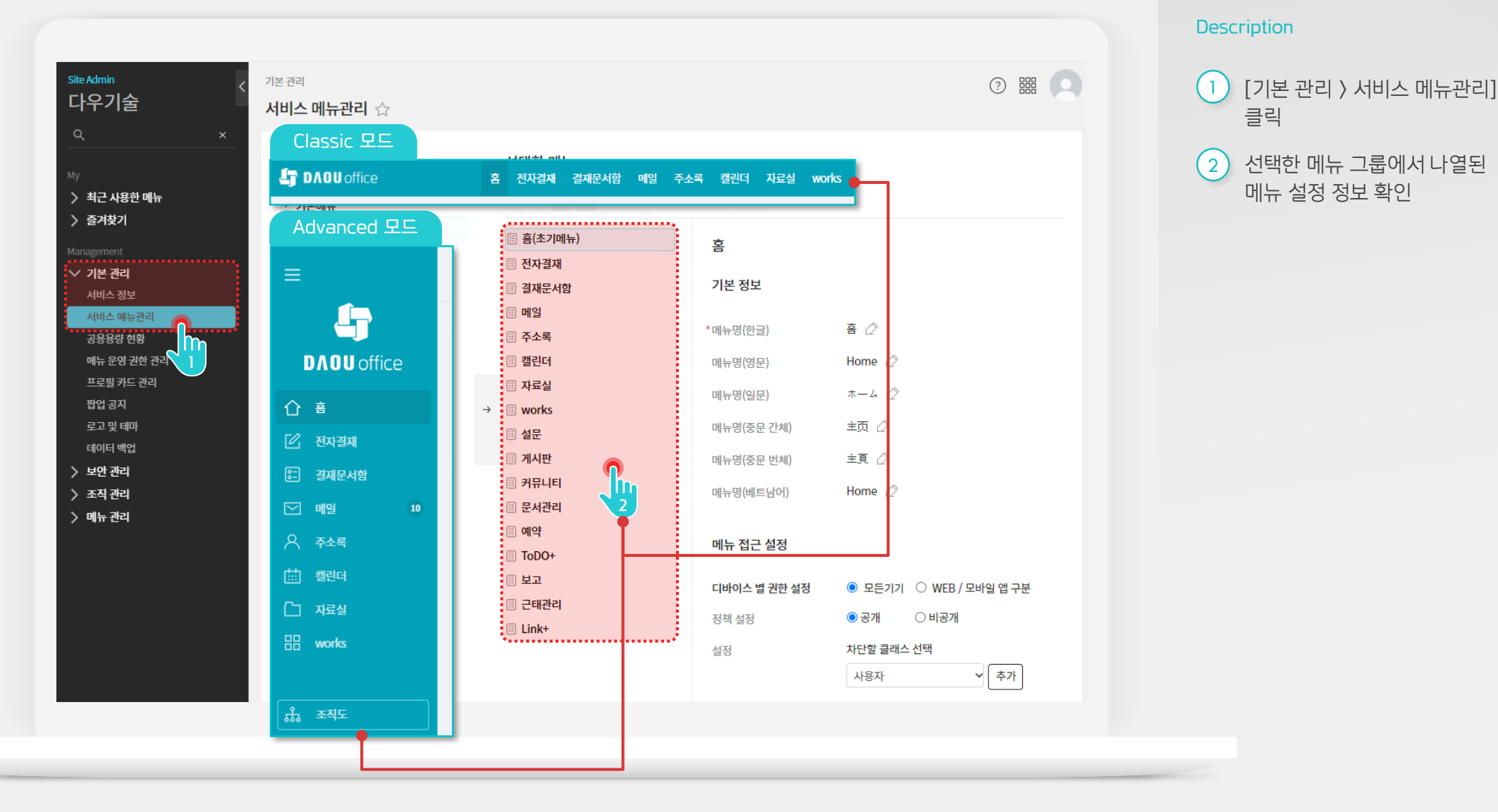

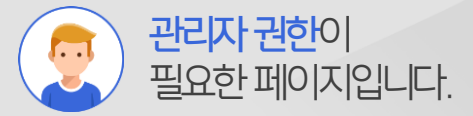

### 2) 메뉴별 접근 권한 관리 - 웹과 모바일 앱 동일권한 적용 시

디바이스 권한 설정에 따라 WEB/모바일 앱에서의 메뉴 접근 여부를 설정할 수 있습니다.

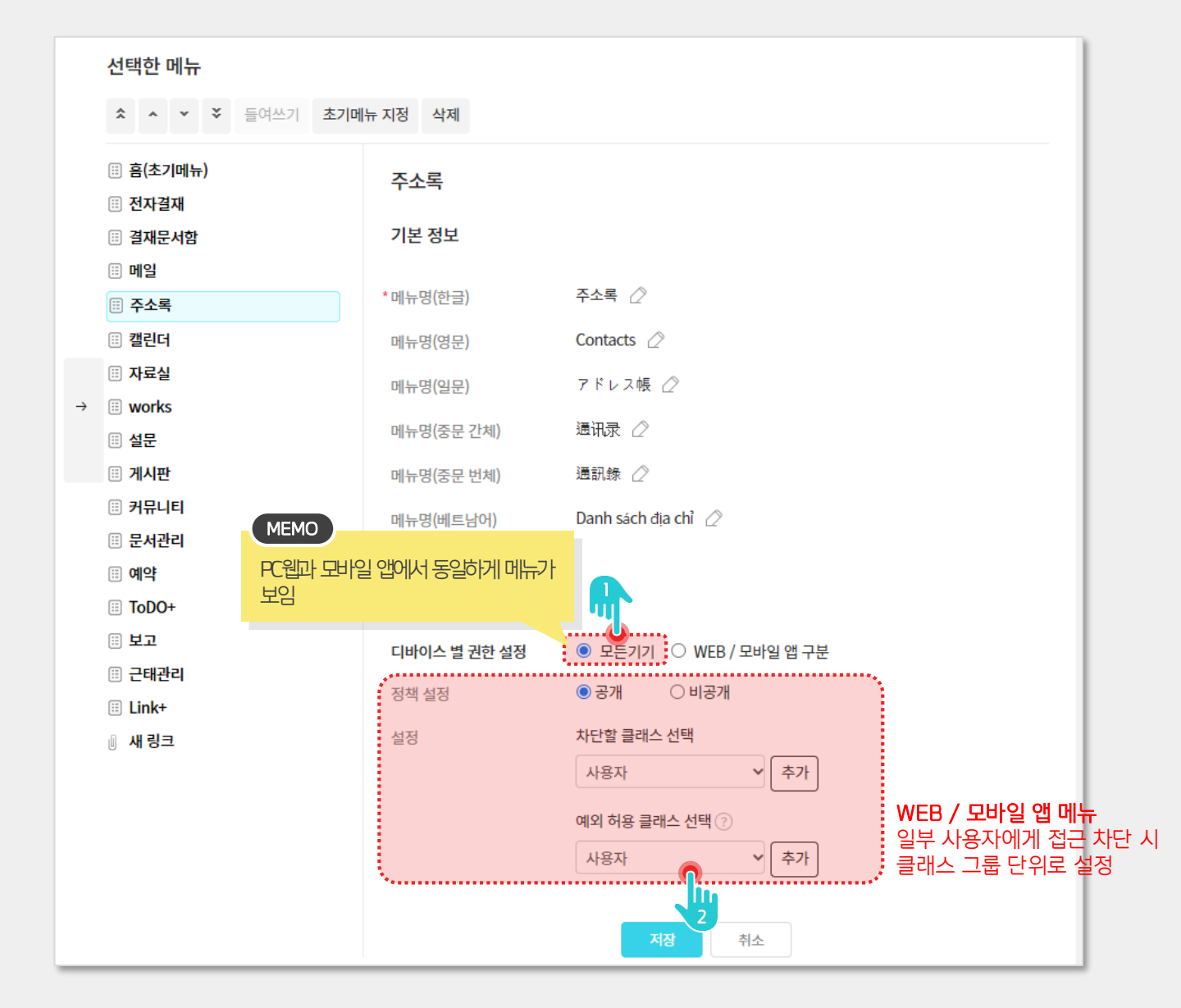

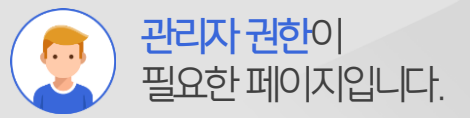

Description

 WEB과 모바일 앱에서 동일한 권한 설정을 위해 [모든 기기] 선택

2 WEB/모바일 앱 접근권한 설정

### 2) 메뉴별 접근 권한 관리 - 웹과 모바일 앱 구분하여 적용 시

디바이스 권한 설정에 따라 WEB과 모바일 앱에서 메뉴 접근 여부를 접속기기에 따라 별도 설정할 수 있습니다.

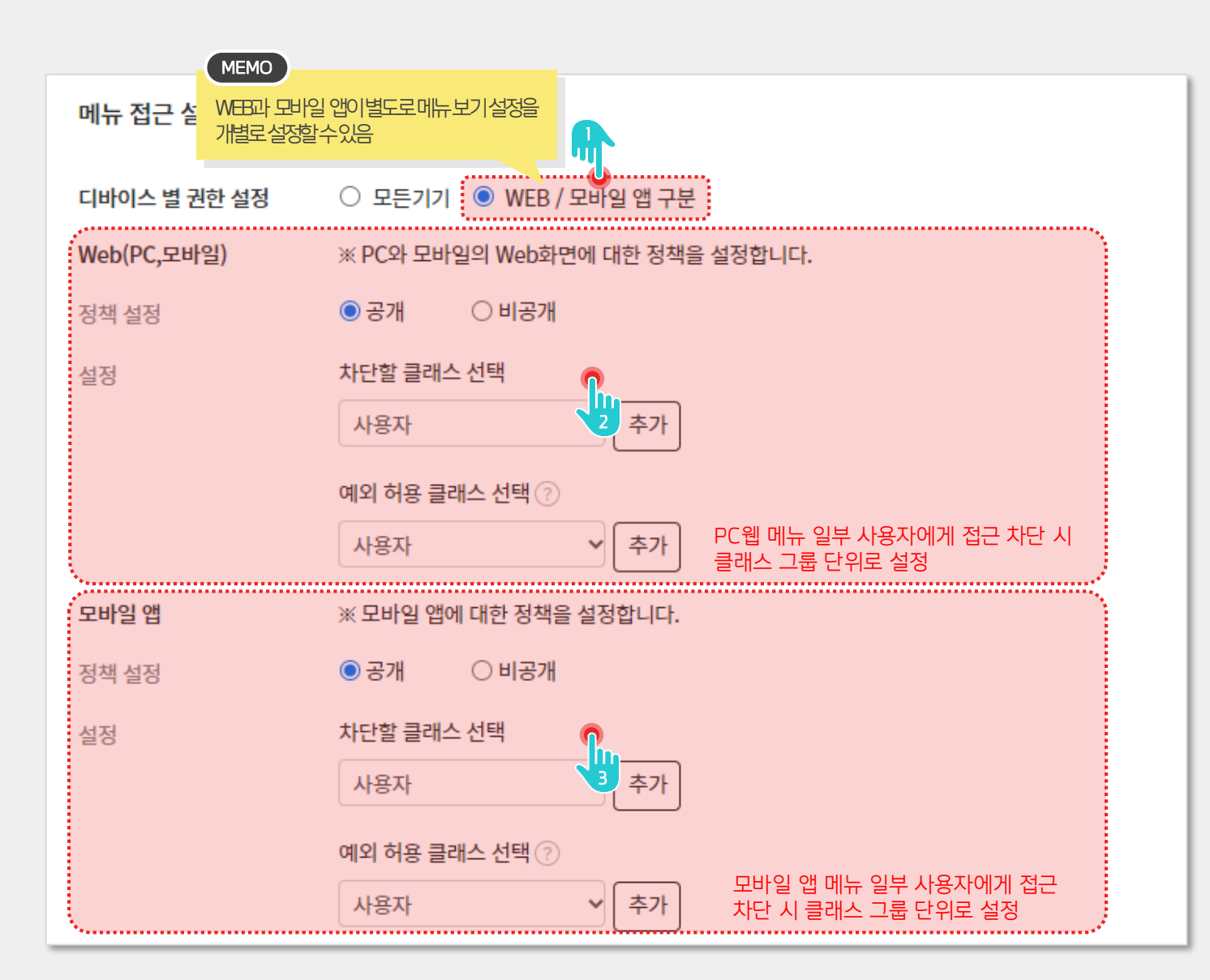

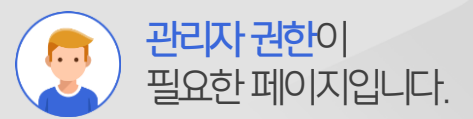

#### Description

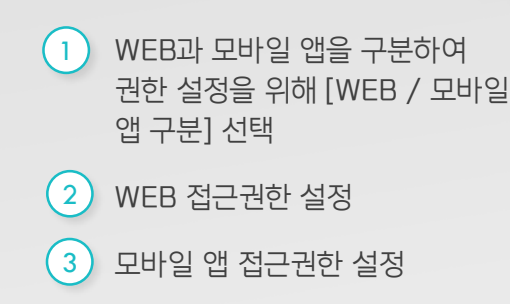

### 3) 메뉴 삭제 방법

선택한 메뉴목록에서 삭제할 메뉴를 선택 후 삭제합니다.

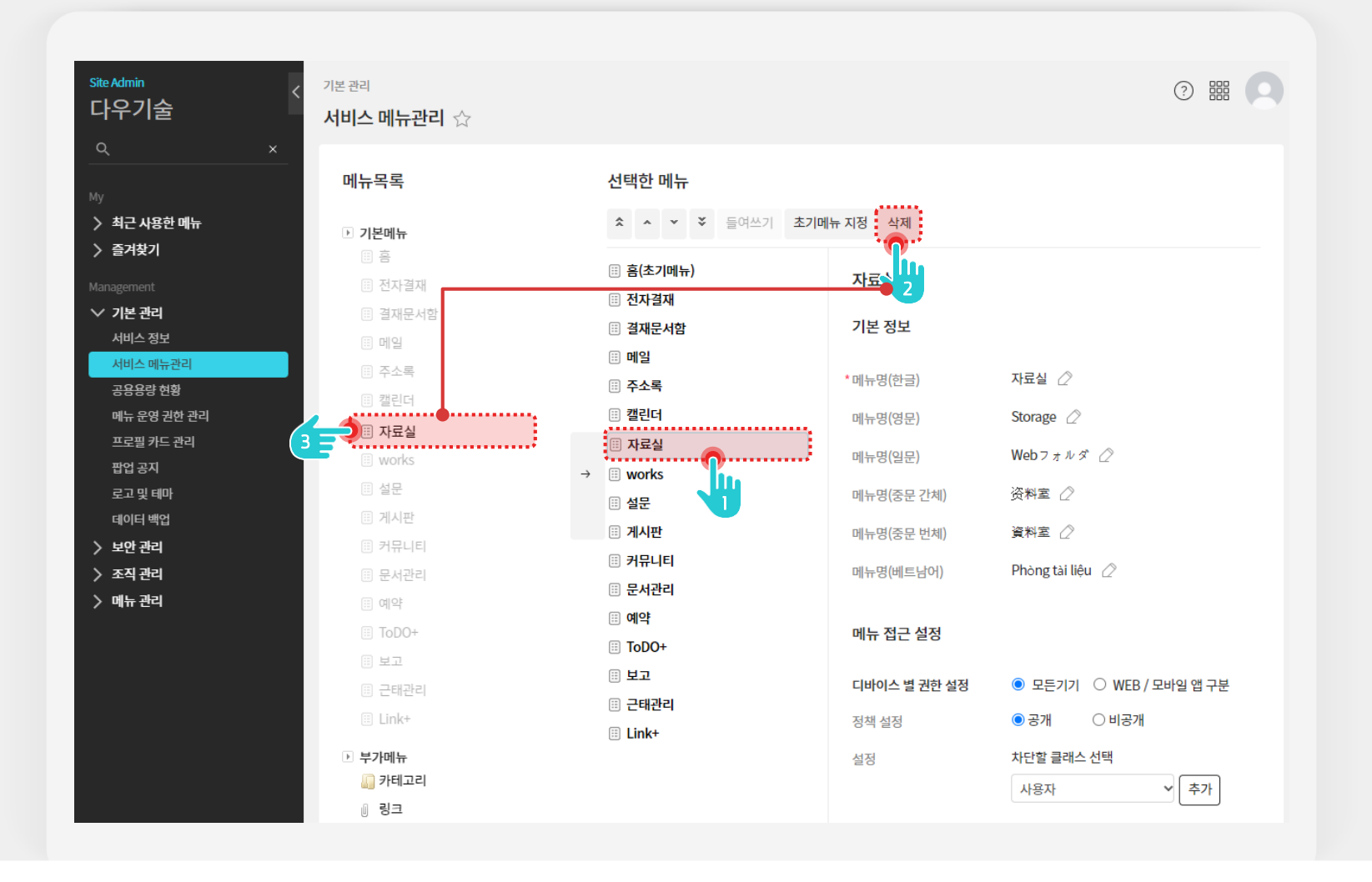

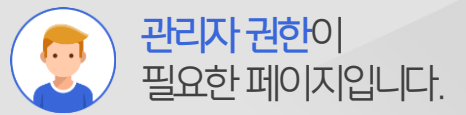

#### Description

- 1 [선택한 메뉴] 목록에서 제거할 메뉴명 선택
- 2 상단 [삭제] 클릭
- 3 [선택한 메뉴] 목록에서는 제거 되면서 좌측 [메뉴 목록]에서 제거한 메뉴명 활성화

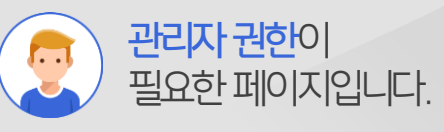

Description

### 4) 메뉴 수정 방법

선택한 메뉴목록에서 메뉴 선택 후 [∧] 또는 [∨]버튼으로 위치를 조정하거나 상세 정보를 변경합니다.

| ★         ▼         ¥         들여쓰기         초기 | <ul> <li>▲ ▲ ▼ ¥ 들여쓰기 초기</li> <li>■ ★(★→)→</li> </ul> | 예약               |                                         |    | 1        | [선택한 메뉴] 목록에서 위치를<br>옮길 메뉴명 선택 |
|-----------------------------------------------|-------------------------------------------------------|------------------|-----------------------------------------|----|----------|--------------------------------|
| ⊞ 흠∖ 2 게뉴)                                    | ⊞ 음(조기메뉴)                                             |                  |                                         |    |          |                                |
| 🌐 전자결재                                        | 전자결재                                                  | 기본 정보            | ······                                  | .  | (2)      | 상단 [∧] 또는 [∨]들 클릭하여<br>의치 조전   |
| ⅲ 결재운서함                                       | ⊞ 결재문서함                                               | *메뉴명(한글) 예약      | 0                                       |    |          | 11/1 - 2 0                     |
| ☺ 메일                                          | 🗉 메일                                                  | 메뉴명(영문) Reser    | ve 🖉                                    |    | 3        | [선택한 메뉴] 목록에서는 메뉴              |
| 🖽 주소록                                         | ⊞ 주소록                                                 | 메뉴명(일문) 予約       | 2                                       |    |          | 변경 위지 왁인                       |
| ☺ 캘린더                                         | ☺ 캘린더                                                 | 메뉴명(중문간체) 预约     | Q                                       |    | (4)      | 상세정보 변경 시에는 우측의                |
| 🖽 자료실                                         | ⊞ 자료실                                                 | 메뉴명(중문 번체) 預約    | 0                                       |    | <u> </u> | 상세정보 페이지에서 내용 수정               |
| 🗉 works                                       | 🗉 works                                               | 메뉴명(베트남어) Hen g  | jiờ 🖉                                   |    | (5)      | [저장] 큭릭                        |
| 표 설문                                          | ⊞ 설문                                                  | 에, 지금 너지         |                                         |    |          |                                |
| ⅲ 게시판                                         | ☺ 게시판                                                 | 메뉴 접근 실정         | 4                                       |    |          |                                |
| ⅲ 커뮤니티                                        | ▦ 커뮤니티                                                | 디바이스 별 권한 설정 💿 모 | 든기기 🔘 WEB / 모바일 앱 구분                    |    |          |                                |
| 🌐 문 <mark>서</mark> 관리                         | 예약                                                    | 정책 설정 이공:        | 개 ○비공개                                  |    |          |                                |
| 🗉 예약 💦                                        | 🗉 문서관리                                                | 실상 지난            | 자                                       |    |          |                                |
| ToDO+                                         | ToDO+                                                 | 예외               | 서 그 그 그 그 그 그 그 그 그 그 그 그 그 그 그 그 그 그 그 |    |          |                                |
| ⅲ 보고                                          | ⊞ 보고                                                  | 사용               | 자 🗸 추가                                  |    |          |                                |
| 🗄 근태관리                                        | 🗒 근태관리                                                | <u> </u>         |                                         |    |          |                                |
| Eink+                                         | III Link+                                             |                  |                                         | 취소 |          |                                |
|                                               |                                                       |                  |                                         |    |          |                                |

### 5) 메뉴 추가 방법

[메뉴목록]에서 추가할 메뉴 선택 후 [→] 버튼을 클릭하여 [선택한 메뉴] 목록에 추가합니다.

| 메뉴목록                                     | 선택한 메뉴                                   |                                       |              |                         | Description                   |
|------------------------------------------|------------------------------------------|---------------------------------------|--------------|-------------------------|-------------------------------|
| ▶ <b>기본메뉴</b><br>ⅲ 홈                     | ☆ ^ ✓ Ў<br>⊞ 흠(초기메뉴)                     |                                       |              |                         | 1 [메뉴 목록]에서 추가할 메뉴명<br>선택     |
| ⊞ 전자결재                                   | 표 전자결재                                   |                                       |              |                         | (2) [→] 클릭                    |
| ⊞ 결재문서함                                  | ·····································    |                                       |              |                         |                               |
| <ul><li>::: 메일</li><li>::: 주소록</li></ul> | ः 메~···································· | 선택한 메뉴                                |              | I                       | 3 [신택안 메뉴] 목록에지는 우가된<br>메뉴 확인 |
| ⅲ 캘린더                                    | ··· <b>가</b>                             | ★ ▲ ▼ ¥ 들여쓰기 초기메 <sup>4</sup>         | 비뉴 지정 삭제     |                         | ※ 필요시 상세화면에서 메뉴명              |
| ⊞ 자료실                                    |                                          | ☺ ㅎ/ㅊ기메느\                             |              |                         | 또는 권한 수정                      |
| 🖽 works                                  | ·····································    | ····································· | 예약           |                         |                               |
| · · · · · · · · · · · · · · · · · · ·    | ·····································    | ⅲ 결재문서함                               | 기본 정보        |                         |                               |
| 🗄 게시판                                    | ·····································    | 🗉 메일                                  |              |                         |                               |
| 🖩 커뮤니티                                   |                                          | ⊞ 주소록                                 | * 메뉴명(한글)    | 예약 (2                   |                               |
|                                          | 2 H H III N R A                          | III 캘린더                               | 메뉴명(영문)      | Reserve 🖉               |                               |
| 🗐 예약 💊                                   | · 문 · · · · · · · · · · · · · · · · · ·  | া মন্দ্রন্থ<br>জ আ works              | 메뉴명(일문)      | 予約 🖉                    |                               |
|                                          |                                          | ····································· | 메뉴명(중문 간체)   | 预约 🖉                    |                               |
|                                          | 표 불 웹 게시판                                | ⅲ 게시판                                 | 메뉴명(중문 번체)   | 預約 🖉                    |                               |
|                                          |                                          | ▦ 커뮤니티                                | 메뉴명(베트남어)    | Hẹn giờ 🖉               |                               |
|                                          | 표 Lit 📋 예약                               | ····································  |              |                         |                               |
| EINK+                                    | III ToDO+                                | □ 문서관리                                | 메뉴 접근 설정     |                         |                               |
|                                          | ·····································    | □ 10D0+                               |              |                         |                               |
|                                          | ⅲ 근태관리                                   | ····································· | 디바이스 별 권한 설정 | ● 모든기기 ○ WEB / 모바일 앱 구분 |                               |
|                                          | E Link+                                  | Link+                                 | 정책 설정        | ● 공개 ○ 비공개              |                               |
|                                          | 분 부가메뉴                                   |                                       | 설정           | 차단할 클래스 선택              |                               |
|                                          | · 링크                                     |                                       |              | 사용자 🗸 추가                |                               |
|                                          |                                          |                                       |              | 예외 허용 클래스 선택 🕐          | _                             |
|                                          |                                          |                                       |              | 사용자 🗸 추가                | /                             |
|                                          |                                          |                                       |              |                         |                               |

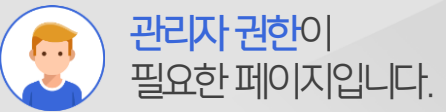

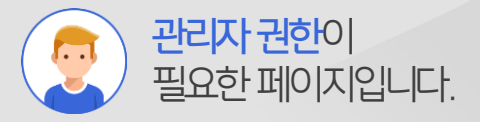

### 6) 링크 메뉴 추가 방법

[메뉴목록]에서 [링크] 선택 후 [→]버튼을 클릭하여 [선택한 메뉴] 목록에 추가합니다.

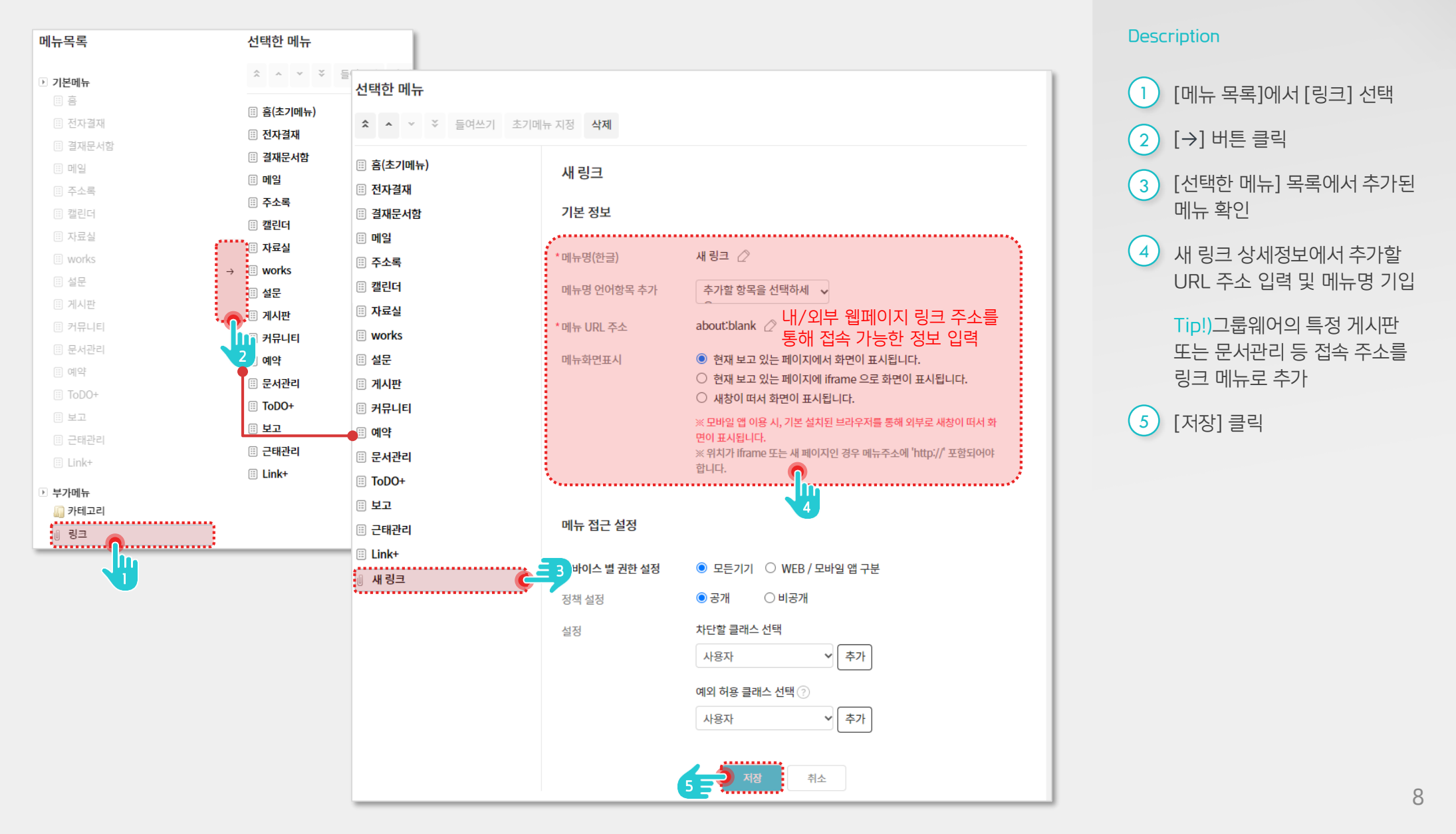

### [참고] 전사 공지 게시판 추가 예시

전사공지 게시판을 링크 메뉴로 추가하였을 경우 Advanced, Classic 메뉴에서 아래와 같이 출력됩니다.

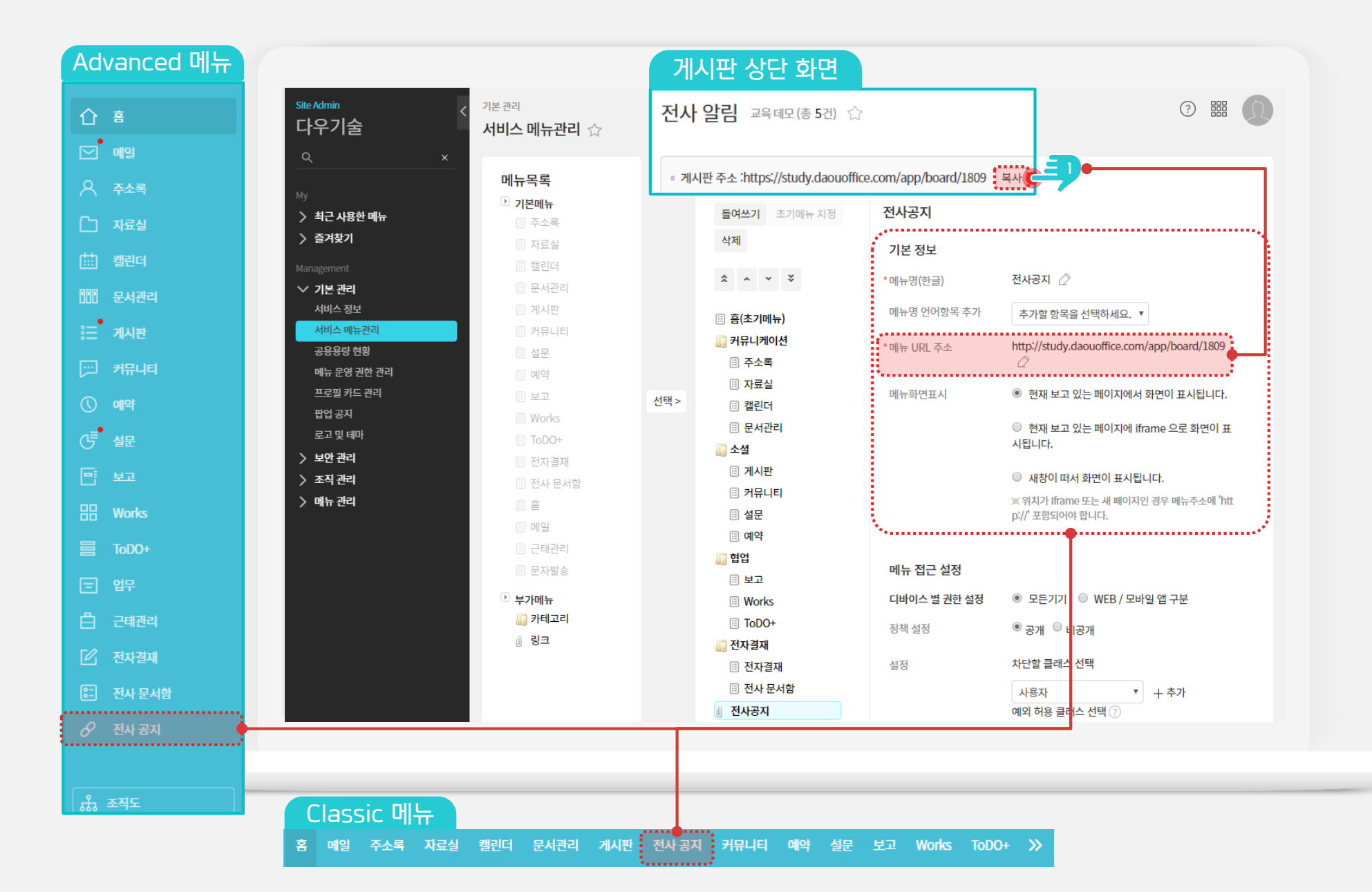

### 7) 카테고리 추가 방법

[메뉴목록]에서 [카테고리] 선택 후 [→] 버튼을 클릭하여 [선택한 메뉴] 목록에 추가합니다.

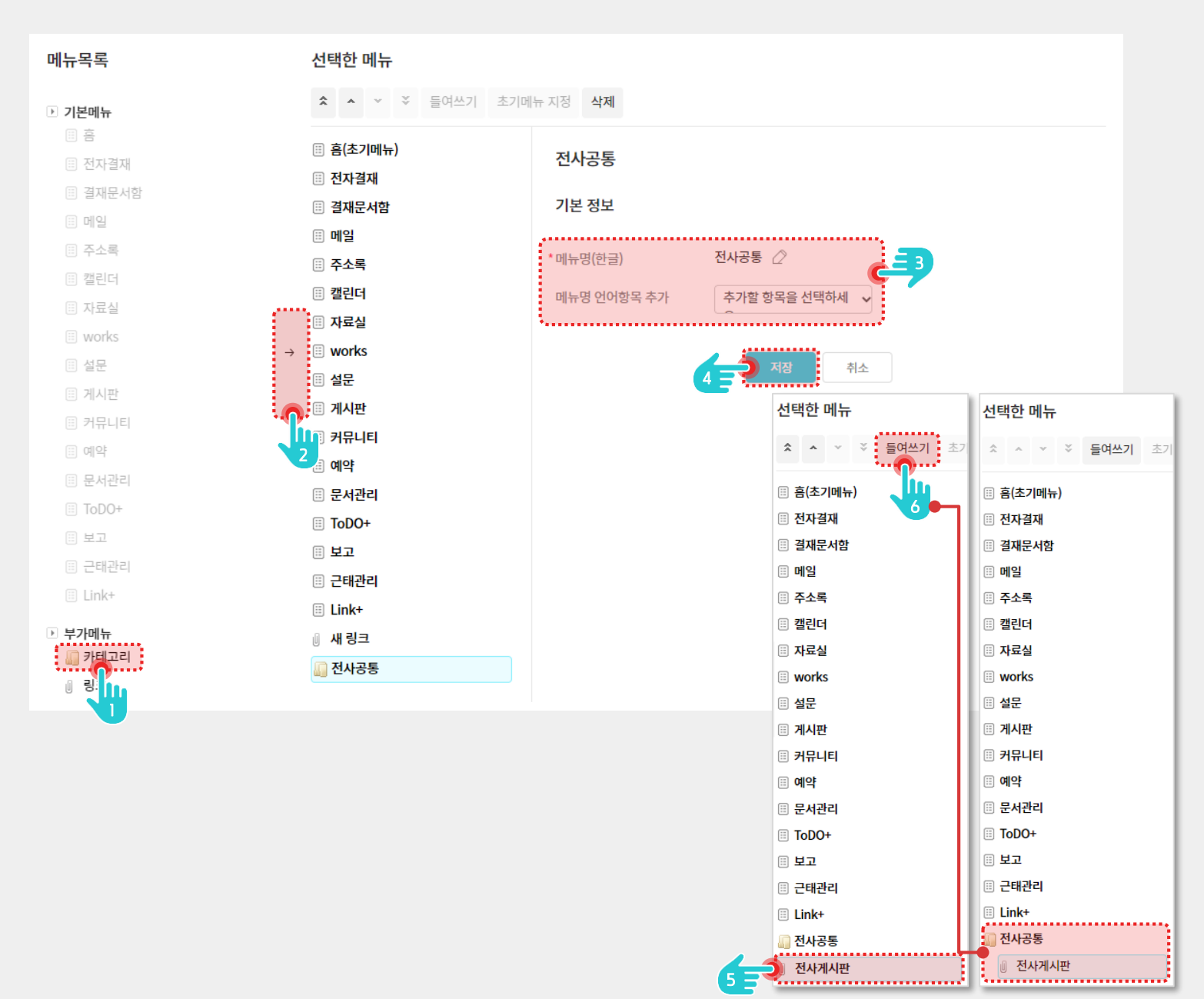

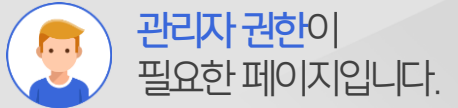

1) [메뉴 목록]에서 [카테고리] 선택

2) [→] 버튼 클릭

Description

- 3 [선택한 메뉴] 목록에서는 추가된 [카테고리] 확인 후 상세정보에서 카테고리명 입력
- 4 [저장]버튼 클릭
- 5 카테고리 밑으로 메뉴 이동 시 이동할 메뉴 선택
- (들여쓰기)버튼을 클릭하여 카테고리 안으로 메뉴 이동

※ 카테고리 밖으로 메뉴를 이동하려면 다시 한번 더 [들여쓰기]버튼을 클릭하여 밖으로 이동

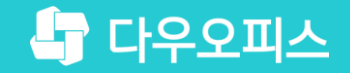

# Thank you

새로운 일하는 방식, 올인원 그룹웨어 다우오피스